## indesign anleitung kartenformat

die unterlagen befinden sich auf der wohnbau instituts homepage: www.iwtugraz.at

|                                                                   |                                            | lehrangebot - institut i | ür wohnbau tu graz |                                                                                                    |
|-------------------------------------------------------------------|--------------------------------------------|--------------------------|--------------------|----------------------------------------------------------------------------------------------------|
| institut für wohnbau                                              | ankündigungen                              | lehrangebot              | mediathek          | kontakt                                                                                                    |
| sos 2016                                                          |                                            |                          |                    |                                                                                                    |
| 157.505 entwerfen 2   nogras                                      | sek                                        |                          |                    |                                                                                                    |
| 157.507 entwerfen 4   lichtbl                                     | au, verhovsek                              |                          |                    |                                                                                                    |
| das institut für wohnbau stellt i<br>157.514 workshop 2   kepling | m sommersemester 201<br>ger, nograsek mehr |                          |                    |                                                                                                    |
| 157.555 wohnbau vorlesung                                         | lichtblau                                  |                          |                    |                                                                                                    |
| richtlinien und vorlagen                                          | thiaute aind hai dar aba                   |                          |                    |                                                                                                    |
|                                                                   | azadats sind bei der abg.                  |                          |                    |                                                                                                    |
| lehrveranstallungsarchiv                                          | ger, nograsek                              |                          |                    | 8                                                                                                    |
| 157.802 wohnen und soziolo                                        | igie   roseggergangener                    |                          |                    |                                                                                                    |
| 157.804 wohnlabor   dockne                                        |                                            |                          |                    |                                                                                                    |
| 157.806 wohnbau seminar                                           | lichtblau, verhovsek                       |                          |                    | -                                                                                                    |
| 141.817 workshop ethnogra                                         | phische methoden   om                      | ahna                     |                    |                                                                                                    |
| richtlinien und vorlagen                                          |                                            |                          |                    |                                                                                                    |
| lehrveranstaltun richtlinien un                                   | d vorlagen                                 |                          |                    |                                                                                                    |
|                                                                   |                                            |                          |                    |                                                                                                    |
| New Action                                                        | In Bassagesson Hill                        |                          |                    |                                                                                                    |
|                                                                   |                                            |                          |                    | S La                                                                                                    |
|                                                                   |                                            |                          |                    | And the second second s |

## unter:

lehrangebote -> richtlinien und vorlagen -> vorlagen "layout-vorlagen: karte/plan\_ indt/idml\_141114

öffnet die datei: i\_w-Vorlage-Karte-173x233\_ARIAL.indd

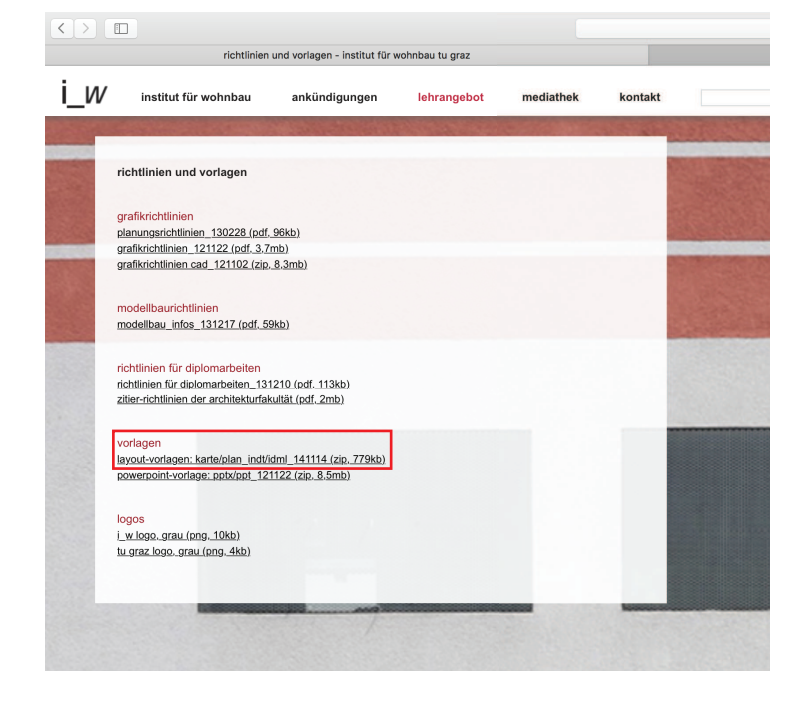

institut für wohnbau

i W

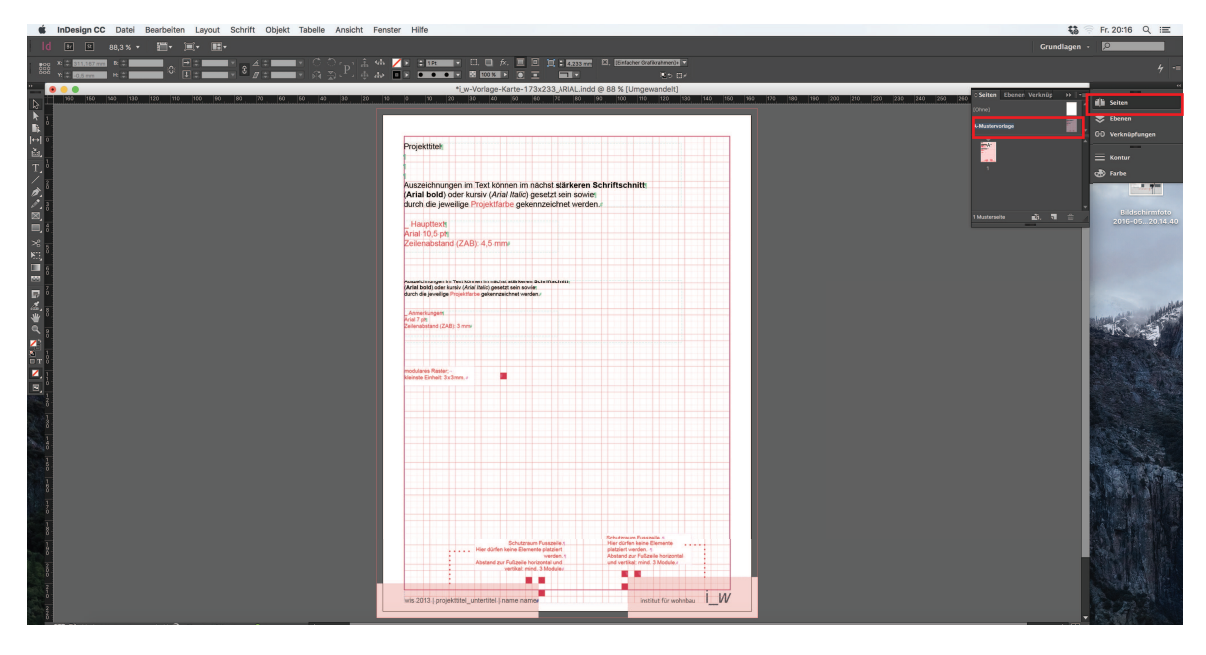

zu beginn sieht es aus, als könnte man nichts tun, keine sorge, das ist normal! geht auf das fenster "seiten" -> a-mustervorlage (doppelklick).

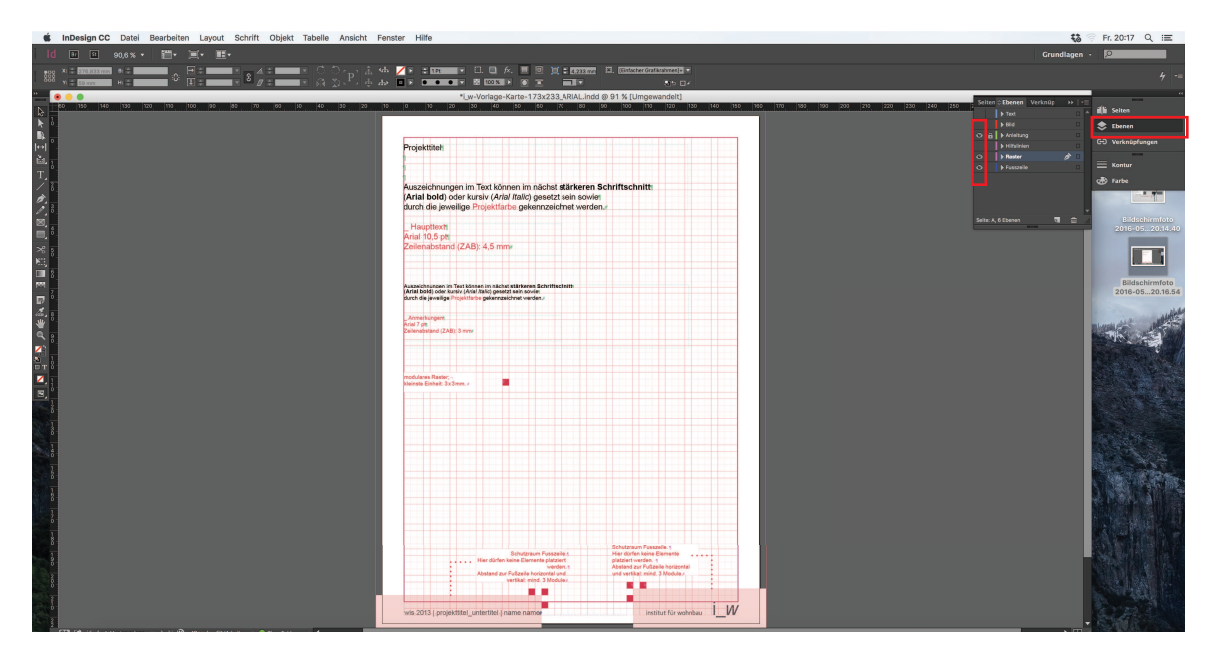

um es einfach zu machen, schaltet auf "ebenen" die layer "anleitung" und "raster" aus (einfach auf das auge klicken).

institut für wohnbau

IW

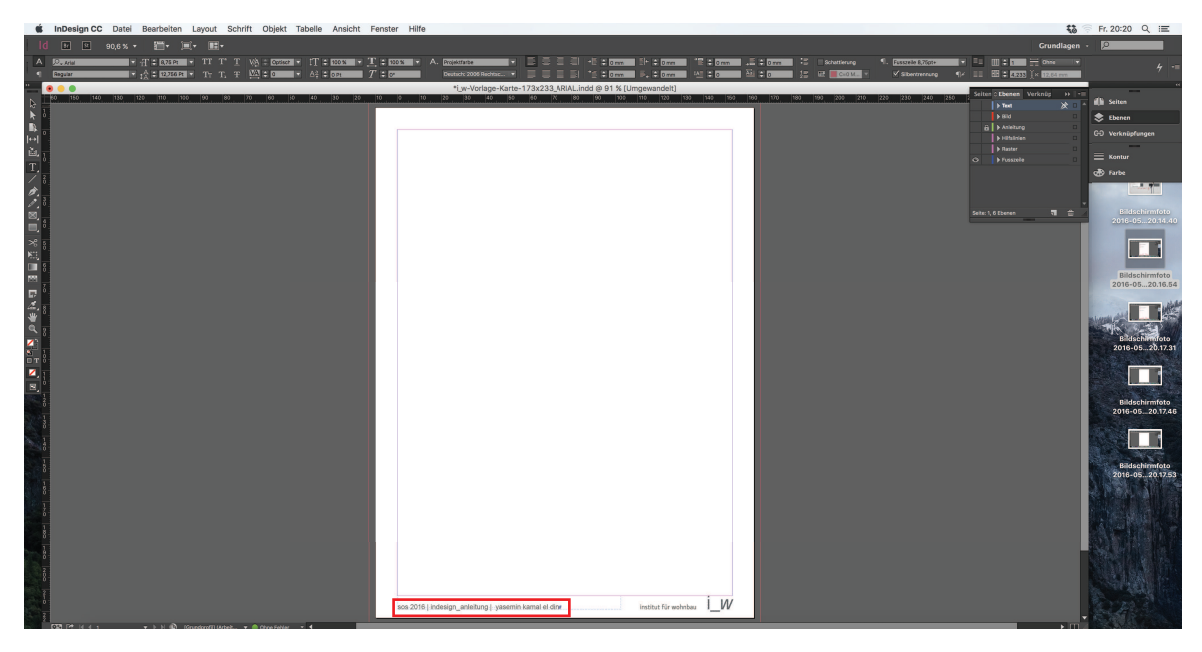

nun könnt ihr mit doppelklick auf den text unten jahr, projektname, untertitel und namen ändern.

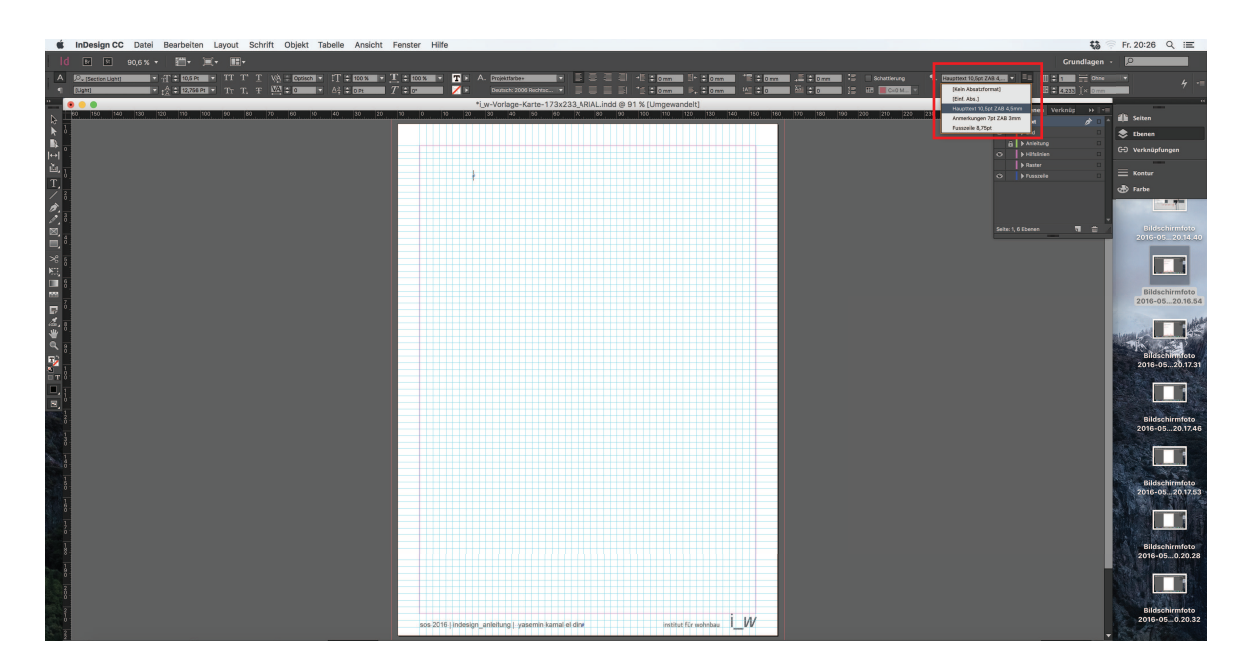

jetzt könnt ihr ganz normal euer projekt in indesign gestalten. verwendet dafür den "text" und den "bild" layer. schaltet raster ein/aus, so wie ihr es braucht, der raster sollte als orientierungshilfe dienen. um einen text zu erstellen (layer text wählen) auf das text tool gehen und als hilfe gibt es die voreingestellten texte, die bei der anleitung dabei stehen, oben links. achtet darauf das arial eingestellt ist. (bei mir hat sich das aus irgendeinem grund umgestellt)

institut für wohnbau

IW

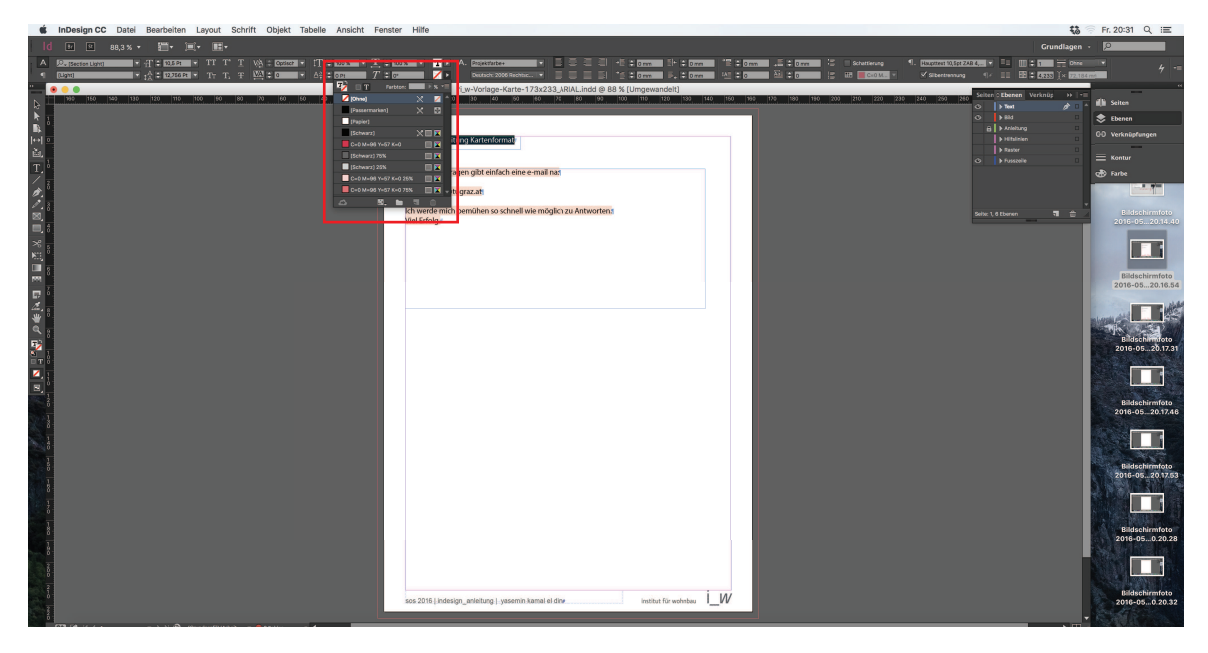

textfarbe könnt ihr wie auf dem bild gezeigt ändern. vorher den gewünschten text makieren. die hintergrundfarbe bei dem text einfach ignorieren. diese wird beim drucken nicht mitgedruckt.

| InDesign Anleitung Kartenformat                                            |                          |   |
|----------------------------------------------------------------------------|--------------------------|---|
| Fals es noch Fragen gibt einfach eine e mail na:<br>y.kamaleldin⊚tugraz.at |                          |   |
| ich werde mich bemühen so schnell wie möglich zu Antworten.<br>Viel Erfolg |                          |   |
|                                                                            |                          |   |
|                                                                            |                          |   |
|                                                                            |                          |   |
|                                                                            |                          |   |
|                                                                            |                          |   |
|                                                                            |                          |   |
|                                                                            |                          | Í |
| soe 2016   indesign_anleitung   yasemin kamal el din                       | institut für wohnbau İ_W |   |

vergesst nicht zwischendurch zu speichern! als kurzen test wie es ausehen könnte "shift + w" drücken.

institut für wohnbau

I W

| Fenster                                                 | Hilfe                              |                                                         |                                       |                    |                 |
|---------------------------------------------------------|------------------------------------|---------------------------------------------------------|---------------------------------------|--------------------|-----------------|
|                                                         |                                    |                                                         |                                       |                    |                 |
| T A FROM                                                |                                    |                                                         |                                       |                    |                 |
| $\begin{array}{c} \downarrow \\ T \end{array} = 100 \%$ |                                    | Jektfarbe+                                              | = =  *E <b>▼</b> 0mm<br>= =  *= ▲ amm |                    | ta≣ ▲ a Aa≣     |
|                                                         |                                    |                                                         |                                       |                    |                 |
| 30 20                                                   | 10 0 10 20                         | 30 40 50 60 70 80                                       | 90 100 110 120                        | 130 140 150        | 160 170 180 190 |
|                                                         | n kon kon kon konstanska se konsta | a han han han han kan kan kan kan kan kan kan kan kan k |                                       |                    |                 |
|                                                         |                                    |                                                         |                                       |                    |                 |
|                                                         |                                    |                                                         |                                       |                    |                 |
|                                                         |                                    | Drucke                                                  | n                                     |                    |                 |
|                                                         |                                    | Pruckvorgabe: [Benutzerdefinie]                         | rtl                                   | Ţ                  |                 |
|                                                         |                                    | Druckvorgabe. [Benditzer dennie                         |                                       |                    |                 |
|                                                         |                                    | Drucker: Brother MFC-344                                | #100**                                |                    |                 |
|                                                         |                                    | PPD:                                                    |                                       |                    |                 |
|                                                         | Allgemein                          | Allgemein                                               |                                       |                    |                 |
|                                                         | Einrichten<br>Marken und Anschnitt |                                                         |                                       |                    |                 |
|                                                         | Ausgabe                            | Exemplare: 1                                            | Sortieren Umge                        | ekehrte Reihenfolg | ge              |
|                                                         | Grafiken                           | Seiten                                                  |                                       |                    |                 |
|                                                         | Farbmanagement<br>Erweitert        | Seiten: •                                               | Alle 🏼 🖣 🕯                            | î ► ►I             |                 |
|                                                         | Übersicht                          |                                                         | Bereich: Alle Seiten                  |                    |                 |
|                                                         |                                    |                                                         | Aktuelle Seite: Benutzerc             | definiert V:5      |                 |
|                                                         |                                    | Abfolge: All                                            | e Seiten                              | 7                  |                 |
|                                                         |                                    | •                                                       | Seiten                                |                    |                 |
|                                                         |                                    | 0                                                       | Druckbögen                            |                    |                 |
|                                                         | tt                                 |                                                         | Musterseiten drucken                  |                    |                 |
|                                                         |                                    | Ontionen                                                |                                       |                    |                 |
|                                                         |                                    | Ebonon druck                                            | (on: Sichthare und druc               | khara Ebanan       |                 |
|                                                         |                                    |                                                         |                                       |                    |                 |
|                                                         |                                    |                                                         | e arucken                             |                    |                 |
|                                                         | · · · · ·                          | Leere Seiten drucken                                    |                                       |                    |                 |
|                                                         |                                    | Sichtbare Hilfslinien und                               | Grundlinienräster drucke              | en                 |                 |
|                                                         |                                    |                                                         |                                       |                    |                 |
|                                                         | Seite einrichten                   | Drucker Vorgabe spei                                    | chern Abbre                           | chen Druc          | ken             |
|                                                         |                                    |                                                         |                                       |                    |                 |
|                                                         |                                    |                                                         |                                       |                    |                 |

## **ACHTUNG!**

unbedingt vor dem drucken die layer "anleitung", "hilfsline" und "raster" ausschalten!!! danach könnt ihr auf "datei / drucken" gehen.

auf den fotos könnt ihr die einstellungen sehen. im "allgemein"-reiter ist nicht viel falsch zu machen.

institut für wohnbau

| ht | Fenster         | Hilfe                                                                                                    |                                                                                 |                                                                                                    |                                                                                                    |                                                                                                  |               |     |
|----|-----------------|----------------------------------------------------------------------------------------------------|---------------------------------------------------------------------------------|----------------------------------------------------------------------------------------------------|----------------------------------------------------------------------------------------------------|--------------------------------------------------------------------------------------------------|---------------|-----|
|    |                 |                                                                                                    |                                                                                 |                                                                                                    |                                                                                                    |                                                                                                  |               |     |
|    | 4╬ ∕/)<br>#> □) |                                                                                                    | □. □ f×. Ⅲ<br>□ 100 % ▶ □                                                       | □ ↓ ↓ 4,233 mm                                                                                                    | Einfacher Gra                                                                                                    | ifikrahmen]+ ▼<br>₽ъ∷≭                                                                           |               |     |
| 40 | 20 20           | 10 0 10                                                                                                    | *InDesign                                                                       | Anleitung Kartenforn                                                                                                    | nat.indd @ 75 %                                                                                                    | 0<br>20 120 140 150                                                                              | 0 160 170 190 | 100 |
| 40 | 30 20           |                                                                                                    | 20   30   40   50                                                               |                                                                                                    |                                                                                                    | 20 130 140 150                                                                                   |               | 190 |
|    |                 |                                                                                                    |                                                                                 |                                                                                                    |                                                                                                    |                                                                                                  |               |     |
|    |                 |                                                                                                    |                                                                                 | Drucken                                                                                                    |                                                                                                    |                                                                                                  |               |     |
|    |                 |                                                                                                    | Druckvorgabe:                                                                   | [Benutzerdefiniert]                                                                                                    |                                                                                                    |                                                                                                  |               |     |
|    |                 |                                                                                                    | Drucker:                                                                        | Brother MFC-J4410D                                                                                                    | W                                                                                                    |                                                                                                  |               |     |
|    |                 |                                                                                                    | PPD:                                                                            |                                                                                                    |                                                                                                    |                                                                                                  |               |     |
|    |                 | Allgemein<br>Sinrichten<br>Aarken und Anschnitt<br>Ausgabe<br>Srafiken<br>Sarbmanagement<br>Sreveitert<br>Übersicht | Einrichten<br>Papierforn<br>Brei<br>Ausrichtur<br>Optionen<br>Seiter<br>Miniatu | mat: Durch Treiber de<br>te: 209,903 mm<br>ng: 👔 📽 🖺 🗳<br>Skalieren: • Bra<br>• Au<br>nposition: Zentriert<br>uren:<br>eilung: | finiert<br>Höhe: 297,<br>Versatz:<br>Abstand:<br>Höhe: 297,<br>Abstand:<br>For a state<br>for a state<br>for a | 039 mm<br>Ouer gestellt<br>Höhe: 100 %<br>ionen beibehalten<br>alieren<br>o Seite<br>berlappung: |               |     |
|    |                 |                                                                                                    |                                                                                 |                                                                                                    | -                                                                                                    |                                                                                                  |               |     |

achtet auf die nächste einstellung "einrichten".

- ausrichtung: hochformat
- optionen skalieren: breite 100% höhe 100% proportion beibehalten
- seitenposition: zentriert

institut für wohnbau

| Ansicht | Fenster                                                      | Hilfe                              |          |                   |          |                   |           |                  |             |                 |         |
|---------|--------------------------------------------------------------|------------------------------------|----------|-------------------|----------|-------------------|-----------|------------------|-------------|-----------------|---------|
|         |                                                              |                                    |          |                   |          |                   |           |                  |             |                 |         |
| 100 %   | T 🖨 100 S                                                    | × <b>T</b> ►                       | A. Proje | ktfarbe+          |          | E E               | 를 죔       | J→Ē 🖨 omm        | n ≣+≑om     | m → 🖺 🖨 0 mm    | ≣ 🗢 omn |
| 0 Pt    | $\overrightarrow{T} \stackrel{\circ}{\Rightarrow} 0^{\circ}$ |                                    | Deut     | sch: 2006 Rechtse | │▼       |                   |           | *≣ <b>€</b> 0 mm | n 🗐 🕹 🕹 O m | m IAE 🗢 O       | Aa 🗘 o  |
|         |                                                              |                                    | 1        | 🔒 *InDesign       | Anleitu  | ung Karte         | enformat. | indd @ 75 9      | 6           |                 |         |
| 50 40   | 30 20                                                        | 10 0 10                            | 20       | 30 40 50          | 60       | 70 80             | 90        | 100 110 1        | 20 130 140  | 150 160 170 180 | 190 200 |
|         |                                                              |                                    |          |                   |          |                   |           |                  |             |                 |         |
|         | _                                                            |                                    |          |                   |          |                   |           |                  |             |                 |         |
|         |                                                              |                                    | -        | _                 | -        | Drucke            | en        | _                | _           | _               |         |
|         |                                                              |                                    | Dr       | uckvorgabe:       | [Benut   | zerdefinie        | ert]      |                  |             |                 |         |
|         |                                                              |                                    |          | Drucker:          | Brothe   | er MFC-J4         | 410DW     |                  | ▼           |                 |         |
|         |                                                              |                                    |          | PPD:              |          |                   |           |                  |             |                 |         |
|         | Í                                                            | Allgemein                          |          | Marken und        | Anschr   | nitt              |           |                  |             |                 |         |
|         | r                                                            | Einrichten<br>Marken und Anschnitt |          |                   |          |                   |           |                  |             |                 |         |
|         | L                                                            | Ausgabe                            |          | Marken            | uckorm   | arkon             |           | Art.             | Standard    |                 |         |
|         |                                                              | Grafiken<br>Farbmanagement         |          | Alle Di           | nittmarl | ken               |           | Stärke           | 0.25 Pt     |                 |         |
|         |                                                              | Erweitert<br>Übersicht             |          | 🗌 Ans             | chnittsr | marken            |           | Versatz:         | € 0 mm      |                 |         |
|         |                                                              |                                    |          | Pase<br>Fark      | sermark  | ken<br>Ilstreifen |           |                  |             |                 |         |
|         |                                                              |                                    |          | Seit              | eninfor  | mationen          |           |                  |             |                 |         |
|         | l                                                            |                                    |          |                   |          |                   |           |                  |             |                 |         |
|         |                                                              |                                    |          | - Anschnitt       | und In   | fobereich         | n daa Dak |                  |             |                 |         |
|         |                                                              |                                    |          | Anschnitt         | :        | stellunger        | 1 des Dok | uments verw      | enden       |                 |         |
|         |                                                              | D                                  |          | Oben: 🍦           | 3 mm     |                   | Li        | inks: 🔶 3 m      | m           |                 |         |
|         |                                                              |                                    |          | Unten: 🍦          | 3 mm     | ÷C:               | Rec       | chts: 🍦 3 m      | m           |                 |         |
|         |                                                              |                                    |          | Infohe            | eich ei  | nschließe         | n         |                  |             |                 |         |
|         |                                                              |                                    |          |                   | cien en  | nsennebe          |           |                  |             |                 |         |
|         |                                                              |                                    |          |                   |          |                   |           |                  |             |                 |         |
|         |                                                              | Seite einrichter                   | ı        | Drucker           | Vor      | rgabe spe         | ichern    | Ab               | brechen     | Drucken         |         |
|         |                                                              |                                    |          |                   | _        |                   |           |                  |             |                 |         |
|         |                                                              |                                    |          |                   |          |                   |           |                  |             |                 |         |

unter "marken und anschnitte" unbedingt zu beachten:

- marker: häkchen nur bei "schnittmarker"!!!

- schnitt und infobereich: häkchen bei "anschnittseinstellungen des dokuments verwenden"

wenn ihr die A4 seite gedruckt habt, unbedingt so belassen, nicht das format auf die schnittmarker zuschneiden! falls ihr das pdf exportiert, habt ihr das orginal kartenformat, d.h. ihr müsst dann beim drucken darauf achten, das es auf A4 orginalgröße (nicht auf seite anpassen) gedruckt wird. (es sollte gedruckt wie die anleitung aussehen.)

solltet ihr noch fragen haben oder es treten probleme auf, einfach eine e-mail an y.kamaleldin@tugraz.at. ich werde mir mühe geben schnell zu antworteten. nun ist alles geschafft! ich wünsche euch viel erfolg ;)

institut für wohnbau